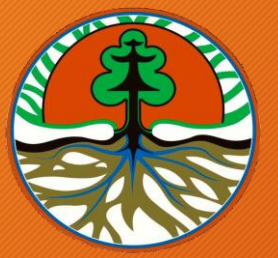

Kementerian Lingkungan Hidup dan Kehutanan Republik Indonesia

# PERMOHONAN REGISTRASI LPJP AMDAL melalui PTSP ONLINE

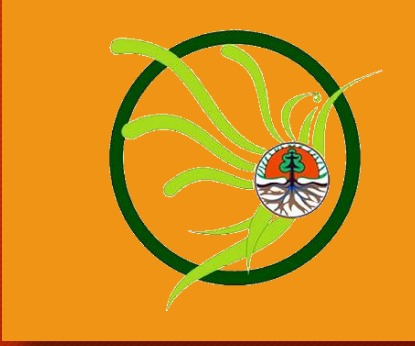

Disampaikan pada Acara Kegiatan Evaluasi Pelaksanaan Registrasi LPJP AMDAL dan Sosialisasi Layanan Registrasi LPJP AMDAL secara Online Jakarta, 20 Mei 2020

# Alamat Web Terkait

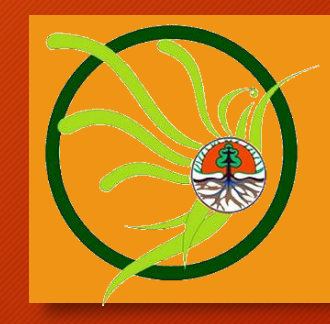

 Layanan Online ptsp.menlhk.go.id

2. Informasi Layanan Pelayananterpadu.menlhk.go.id

# 3 Langkah Mengakses Layanan Online

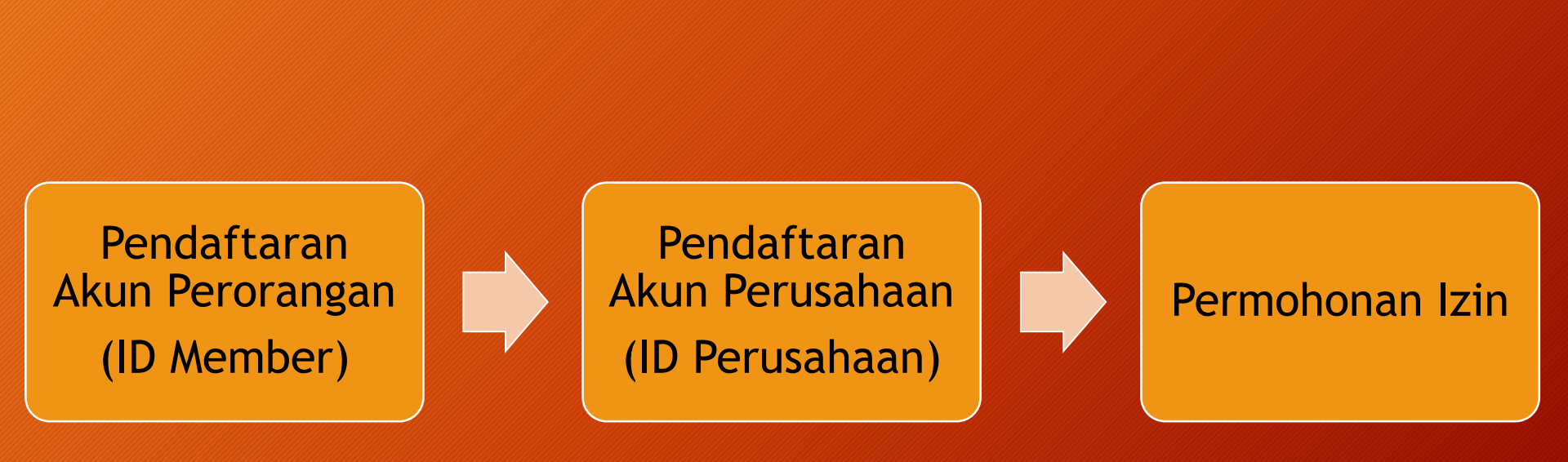

#### Manual System : Download di ptsp.menlhk.go.id

# Ketentuan Pendaftaran Akun

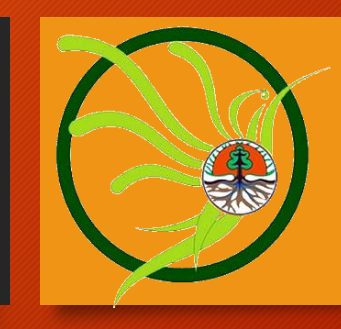

### A. Akun Perorangan (ID Member)

- 1. Memiliki alamat e-mail aktif
- 2. Mengisi data pada form pendaftaran sesuai KTP
- 3. Jumlah member dalam 1 perusahaan tidak dibatasi
- 4. Aktivasi melalui e-mail

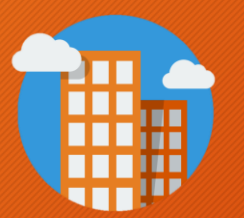

### B. Akun Perusahaan (ID Perusahaan)

- 1. Didaftarkan oleh Direktur/Penanggungjawab perusahaan yang terdaftar sebagai member di ptsp.menlhk.go.id
- 2. Satu perusahaan = 1 akun (ID Perusahaan)
- 3. Mengisi data sesuai legalitas perusahaan
- 4. Mengunggah dokumen legalitas badan usaha
- 5. Aktivasi → menunjukkan dok.asli legalitas perusahaan ke PTSP/Menyampaikan NIB melalui email.

#### 1. PENDAFTARAN AKUN PERORANGAN (ID MEMBER)

# Ketentuan

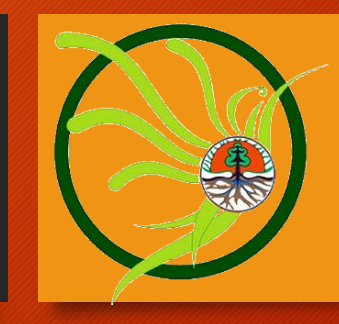

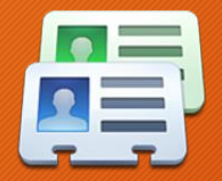

### A. Akun Perorangan (Member)

- 1. Memiliki alamat e-mail aktif
- 2. Mengisi data pada form pendaftaran sesuai KTP
- 3. Jumlah member dalam 1 perusahaan tidak dibatasi
- 4. Aktivasi melalui e-mail

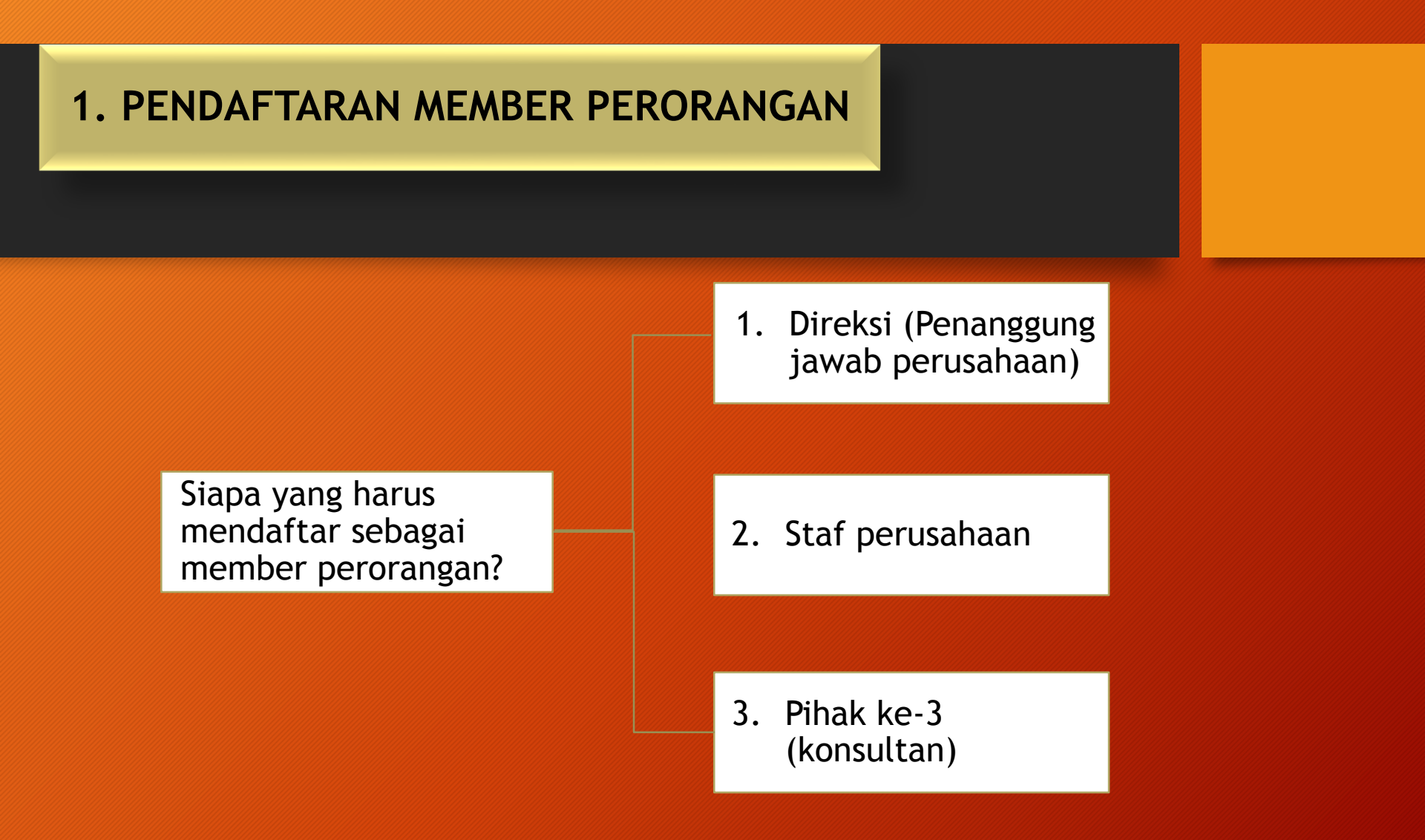

Catatan : Pendaftaran member perorangan dapat dilakukan oleh siapa saja (perorangan) yang akan berhubungan dengan layanan KLHK dan jumlahnya tidak dibatasi

| 😔 Unit Pelayanan Terpadu 📉 🗙 🕂                                                                                                    |                       |                                              |                 |                       | -                              | ð ×                 |
|----------------------------------------------------------------------------------------------------|-----------------------|----------------------------------------------|-----------------|-----------------------|--------------------------------|---------------------|
| ♦ ♥ ptsp.menlh.go.id                                                                                                    |                       | ⊽ C C                                        | Search          | ☆ 🖻                   | •                              | ø =                 |
| Pelayanan Terpadu Satu Pintu<br>Pelayanan Perizinan dan Nonperizinan bidang Lingkungan Hidup<br>Kermenterian Lingkungan Hidup dan Kehutanan |                       |                                              | 🎢 Home 🛢 Pendaf | taran 🔳 Manual Sistem | <ul> <li>Kontak Kam</li> </ul> | i 🔒 Login           |
|                                                                                                    | DATA DIISI LENO       | GKAP SESUAI KTP                              |                 |                       |                                |                     |
| Pendaftaran                                                                                                    |                       |                                              | -               |                       |                                |                     |
| Nama:                                                                                                    |                       | Telepon:                                     |                 |                       |                                |                     |
| Widelia Arum Kinanthi                                                                                                    |                       | 021-8517183                                  |                 |                       |                                |                     |
| Email:                                                                                                    |                       | Handphone:                                   |                 |                       |                                |                     |
| wideliakin@gmail.com                                                                                                    |                       | 0856888999006                                |                 |                       |                                |                     |
| Propinsi:                                                                                                    |                       | Alamat:                                      |                 |                       |                                |                     |
| Provinsi DKI Jakarta                                                                                                    | ~                     | J. D.I. <u>Panjaitan Kebon Nanas</u> Jakarta | Barat           |                       |                                |                     |
| Kabupaten/Kota:                                                                                                    |                       |                                              |                 |                       |                                |                     |
| Jakarta Barat                                                                                                    | ~                     |                                              |                 |                       |                                |                     |
| Nomor KTP:                                                                                                    |                       | Upload KTP:                                  |                 |                       |                                |                     |
| 02345671980                                                                                                    |                       | Untitled.jpg                                 | bad KTP         |                       |                                |                     |
| Password:                                                                                                    |                       | Masukan Kode Captcha:                        |                 |                       |                                |                     |
| Re-Type :                                                                                                    |                       | fuxjyiy Reload                               | viuiu           |                       |                                |                     |
| Password:<br>✓ Minimal 8 karakter & maksim                                                                                                  | nal 15 karakter       |                                              | -0 0-0          |                       | 1                              |                     |
| ✓ Terdiri dari kombinasi huruf<br>dap apgka                                                                                                 | kapital, huruf kecil, |                                              |                 |                       | Re et                          | Simpan              |
| Copyright © 2014 - All rights reserved idak harus sama dengan pas                                                                           | ssword e-mail         |                                              |                 |                       |                                |                     |
|                                                                                                    |                       |                                              |                 | Programs 🔺 🗖          | • 🖬 .all 🕩                     | 9:24 AM<br>3/9/2015 |

| 🗲 🕜 ptsp.menlh.go.id                                                                                              | ⊽ ୯                                                                                                    | <b>Q</b> , Search                              |                      | 1           | 1   | ↓ 1      | r e  | 9      | =   |
|----------------------------------------------------------------------------------------------------|----------------------------------------------------------------------------------------------------|------------------------------------------------|----------------------|-------------|-----|----------|------|--------|-----|
| Pelayan<br>Pelayanan Periz<br>Kementerian                                                                         | an Terpadu Satu Pintu<br>inan dan Nonperizinan bidang Lingkungan Hidup<br>.ingkungan Hidup dan Kehutanan                                                               | Home B                                         | Pendaftaran          | Aanual Sis  | tem | Kontak I | Kami | Ê Lo   | gin |
| Pendaftaran                                                                                                    |                                                                                                    |                                                |                      |             |     |          |      |        |     |
| Nama:                                                                                                    | Telenon anaprono.                                                                                                    |                                                |                      |             |     |          |      |        |     |
| Email:                                                                                                    | Status                                                                                                    |                                                |                      | $\otimes$   |     |          |      |        |     |
|                                                                                                    |                                                                                                    |                                                |                      |             |     |          |      |        |     |
| Propinsi:                                                                                                    | perhatikan folder bulk atau spam serta mendaftarkan email upt ke                                                                                                    | ukan aktivasi (m<br>dalam address              | tohon ju<br>book an  | ga<br>1da). |     |          |      |        |     |
| Propinsi:<br>Kabupaten/Kota:                                                                                      | perhatikan folder bulk atau spam serta mendanarkan email upt ke                                                                                                    | ukan aktivasi (n<br>dalam address              | iohon ju<br>book an  | ga<br>nda). |     |          |      |        |     |
| Propinsi:<br>Kabupaten/Kota:<br>Nomor KTP:                                                                        | Pendattaran anda sudan berhasil, haran cek email untuk melakaki<br>perhatikan folder bulk atau spam serta mendaitarkan email upt ke<br>OK                              | Jkan aktivasi (m<br>dalam address              | iohon ju<br>book an  | ga<br>nda). |     |          |      |        |     |
| Propinsi:<br>Kabupaten/Kota:<br>Nomor KTP:<br>Password:                                                           | Pendattaran anda sudan berhasil, haran cek email untuk melakaku<br>perhatikan folder bulk atau spam serta mendanarkan email upt ke<br>OK<br>Re-Type : Rebad            | Jkan aktivasi (m<br>dalam address<br>plood KTP | iohon ju;<br>book an | ga<br>nda). |     |          |      |        |     |
| Propinsi: Kabupaten/Kota: Nomor KTP: Password:                                                                    | Pendattaran anda sudan berhasil, haran cek email untuk melakaku<br>perhatikan folder bulk atau spam serta mendanarkan email upt ke<br>OK<br>Masukan Kode Captcha:      | Jkan aktivasi (m<br>dalam address<br>plood KTP | iohon ju;<br>book an | ga<br>nda). |     | Reac     | 4    | Sime   | 9   |
| Propinsi:          Kabupaten/Kota:         Kabupaten/Kota:         Nomor KTP:         Password:         Password: | Pendattaran anda sudan bernasil, haran cek email untuk melakaku<br>perhatikan folder bulk atau spam serta mendanarkan email upt ke<br>OK<br>Re-Type : Re-Type : Reboad | Jkan aktivasi (m<br>dalam address<br>pood KTP  | iohon ju<br>book an  | ga<br>nda). |     | Rese     | 1    | Simple | a   |

#### 2. PENDAFTARAN PERUSAHAAN (ID PERUSAHAAN)

# Ketentuan

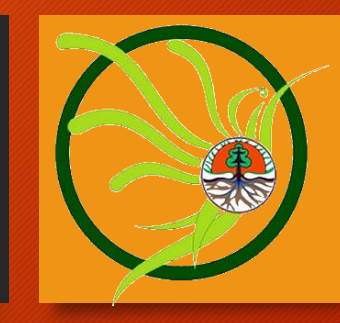

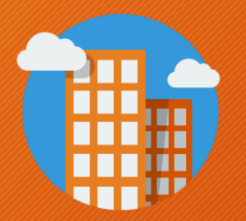

#### B. Akun Perusahaan (ID Perusahaan)

- 1. Didaftarkan oleh Direktur/Penanggungjawab perusahaan yang terdaftar sebagai member di ptsp.menlhk.go.id
- 2. Satu perusahaan = 1 akun (ID Perusahaan)
- 3. Mengisi data sesuai legalitas perusahaan
- 4. Mengunggah dokumen legalitas badan usaha
- 5. Aktivasi → menunjukkan dok.asli legalitas perusahaan ke PTSP/Menyampaikan NIB melalui email.

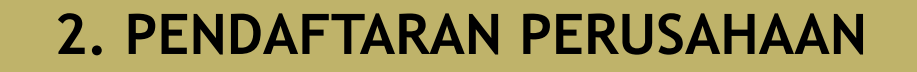

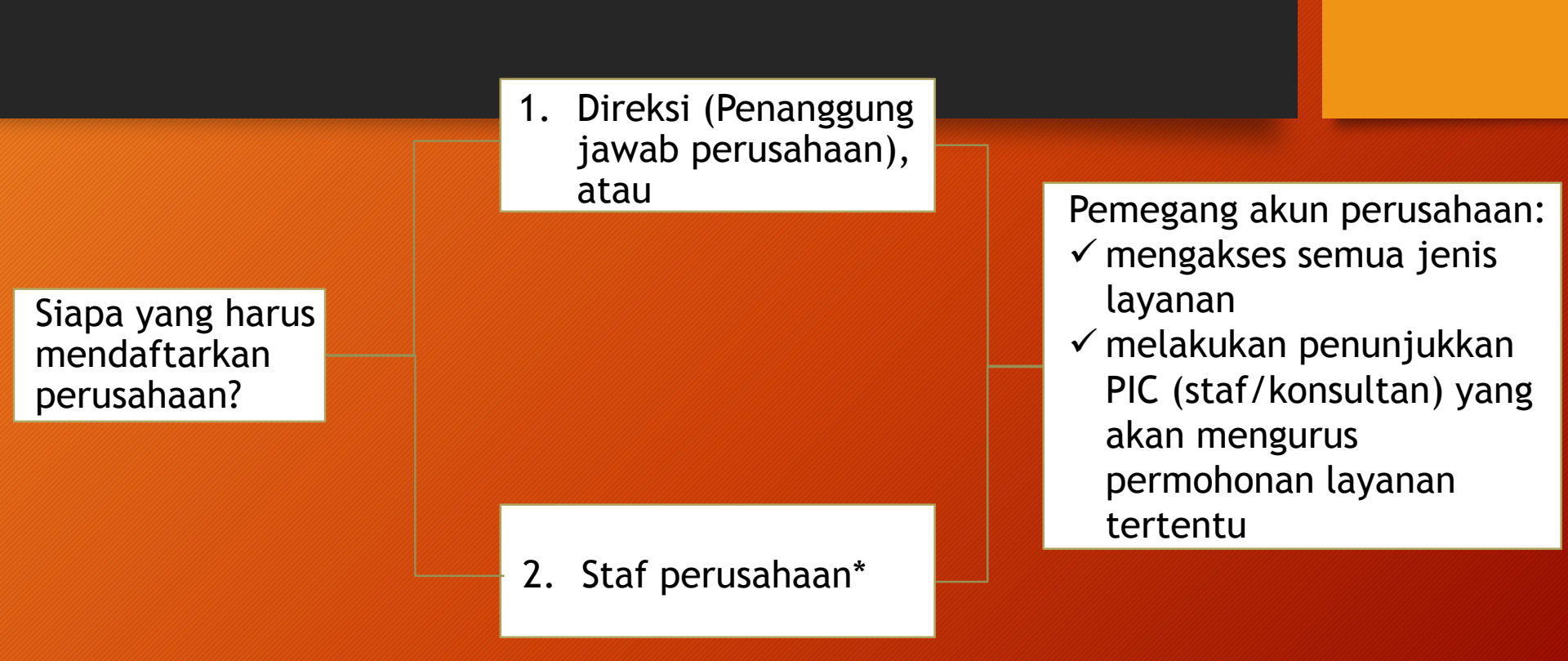

Catatan : \* = Staf (PIC perusahaan) yang mendaftarkan perusahaan harus mendapatkan kuasa pendelegasian kewenangan untuk memegang akun perusahaan (dibuktikan dengan surat kuasa bermaterai)

| 💮 Unit Pelayanan Terpadu 🛛 🗙 M [UPT-KLH] Aktivasi p                                                                                                    | endaf × 🛞 Unit Pelayanan Terpadu 🛛 🗙 🕂   |                                                 | - 🗆 🗙                                                                              |
|----------------------------------------------------------------------------------------------------|------------------------------------------|-------------------------------------------------|------------------------------------------------------------------------------------|
| €                                                                                                    |                                          | ∀ C <sup>d</sup> Q widelia                      | →☆自◆命の言                                                                            |
| Pelayanan Terpadu Satu<br>Pelayanan Perizinan dan Nonperizinan bidang Ling<br>Kementerian Lingkungan Hidup dan Kehutan                                                                  | Pintu<br><sub>gkungan Hidup</sub><br>nan | 🏠 Home 📑 F                                      | endaftaran 🔳 Manual Sistem 🔪 Kontak Kami 🔒 Login                                   |
| MOTTO<br>Motto pelayanan publik Kementerian Lingkun                                                                                                    | Login                                    | $\otimes$                                       | Pendaftaran<br>Merupakan modul untuk melakukan<br>pendaftaran secara online dengan |
| "Membuat terang sesuatu, yang di tempat lai<br>Motto tersebut menggambarkan kondisi bahv<br>dan Kehutanan berkomitmen dan tengah me⊐                                                    | wideliakin@gmail.com                     | Login menggunakan ala<br>password yang telah te | mengisi form pendaftaran.<br>mat e-mail dan<br>rdaftar (member atak                |
| mendasar atas paradigma pelayanan publik y<br>berbelit-belit, gelap dan dibiarkan gelap penu<br>simpul penyalahgunaan wewenang dan koru<br>diselenggarakan oleh aparatur yang bersih di | •••••                                    | sebagai pemegang akur                           | idup R.I                                                                           |
| yang uketanul bersama, oan meniadakan po<br>wewenang dan korupsi melalui penerapan m.<br>pengawasan berjenjang memanfaatkan tekno                                                       | Lupa Password ?                          | Masuk                                           |                                                                                    |

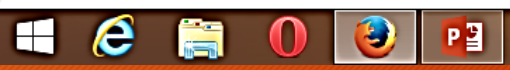

TTT SATURAT

2

| 🕘 Unit Pelayanan Terpadu 🛛 🗙                                                                                                    | M [UPT-KLH]                                           | Aktivasi pendaf 🗙                                          | 💮 Unit Pelayan | an Terpadu 🛛 🗙   | د <u>)</u> + |           |              |                 |         |          |               |               |              |             | -        |                   | ×         |
|----------------------------------------------------------------------------------------------------|-------------------------------------------------------|------------------------------------------------------------|----------------|------------------|--------------|-----------|--------------|-----------------|---------|----------|---------------|---------------|--------------|-------------|----------|-------------------|-----------|
| The second second |                                                       |                                                            |                |                  |              |           | ⊽ ⊄          | Q wideli        | а       |          |               | <b>&gt;</b> • | ☆自           | +           | î        | 9                 | Ξ         |
| Pelayana<br>Pelayanan Perizina<br>Kermenterian Lin                                                                                                    | an Terpadu<br>an dan Nonperizinan<br>ngkungan Hidup d | I Satu Pintu<br>I bidang Lingkungan Hidup<br>Ian Kehutanan |                | SI I ENGK        |              | 'SHALL F( |              | h Home          | Perusah | iaan 🗸 [ | Permohona     | an Lay        | ∕anan ∨      | 1 Profi     | I ~      | G Log             | gout      |
| Pendaftaran Perusahaan                                                                                                    |                                                       |                                                            |                |                  |              |           |              |                 | <b></b> |          |               |               |              |             |          |                   |           |
| Badan Usaha:                                                                                                    |                                                       |                                                            |                | Nama Perusahaa   | an:          |           |              |                 |         |          |               |               |              |             |          |                   |           |
| PT                                                                                                    |                                                       |                                                            | ~              | Widelia Florindo |              |           |              |                 |         |          |               |               |              |             |          |                   |           |
| Jenis Usaha:                                                                                                    |                                                       |                                                            |                | NPWP:            |              |           |              |                 |         |          |               |               |              |             |          |                   |           |
| Perkebunan                                                                                                    |                                                       |                                                            | ~              | 12345678910      |              | ukup dii  | sikan a      | ndkar           | wa      |          |               |               |              |             |          |                   | ٦         |
| Telepon:<br>021-8517183 Telepor                                                                                                    | 12                                                    | Fax:<br>021-8517183                                        | Fax 2          |                  |              | (tanpa    | titik, s     | pasi,-          | )       |          |               |               |              |             |          |                   |           |
| Email:                                                                                                    |                                                       |                                                            |                |                  |              |           | Website:     |                 |         |          |               |               |              |             |          |                   |           |
| import@wideliaflorin                                                                                                    |                                                       |                                                            |                |                  |              |           | http://www.v | wideliaflorindo | o.co.id |          |               |               |              |             |          |                   |           |
| Propinsi:                                                                                                    |                                                       |                                                            |                |                  |              |           | Kabupaten/K  | ota:            |         |          |               |               |              |             |          |                   |           |
| Provinsi Jawa Barat                                                                                                    | perus                                                 | anaan                                                      |                |                  |              | ~         | Kota Bogor   |                 |         |          |               |               |              |             |          |                   | ~         |
| Alamat                                                                                                    |                                                       |                                                            |                |                  |              |           |              |                 |         |          |               |               |              |             |          |                   |           |
| JI.Raflesia 1 Bogor Barat 15640                                                                                                    |                                                       |                                                            |                |                  |              |           |              |                 |         |          |               |               |              |             |          |                   |           |
|                                                                                                    |                                                       |                                                            |                |                  |              |           |              |                 |         |          |               |               |              |             | 1        |                   |           |
|                                                                                                    |                                                       |                                                            |                |                  |              |           |              |                 |         |          |               |               |              | Rese        | et       | Simp              | an        |
| Copyright © 2014 · All rights reserved                                                                                                    |                                                       |                                                            |                |                  |              |           |              |                 |         | I        | Login Sebagai | :Wide         | ilia Arum Ki | inanthi (wi | deliakin | @gmail            | .com)     |
| 🛋 爸 🚞 🛛                                                                                                    |                                                       | P 2                                                        |                |                  |              |           |              |                 |         |          | Program       | ms »          | • P          | i .al       | Ф        | 10:32 /<br>3/9/20 | AM<br>015 |
|                                                                                                    |                                                       |                                                            |                |                  |              |           |              |                 |         |          |               |               |              |             |          |                   |           |

| 😳 Unit Pelayanan Terpadu 🛛 🗙 M [UPT-KLH] Aktivasi pendaf 🗴 💮 Un                                                                                                    | nit Pelayanan Terpadu 🛛 🗙 🕒                  | ▶ Meghan Trainor - Dear F ×                                    | +                       |                                                 |                 |           |            | -           |                | ×          |
|----------------------------------------------------------------------------------------------------|----------------------------------------------|----------------------------------------------------------------|-------------------------|-------------------------------------------------|-----------------|-----------|------------|-------------|----------------|------------|
|                                                                                                    |                                              | ,                                                              | ⊽ C <sup>e</sup> ⊂ wide | lia                                             | ÷               | ☆         | <b>d</b> 🕴 | â           | ø              | ≡          |
| MELENGKAPI DATA PENDUKUNG PE<br>Pelayanan Perizinan dan Nonperizinan bidang Lingkungan Hidup<br>Kementerian Lingkungan Hidup dan Kehutanan                                                                                              | RUSAHAAN                                     |                                                                | h Home                  | Perusahaan V                                    | E Permohona     | n Layanan | × 1        | Profil 🗸    | Lo,            | gout       |
| Daftar Perusahaan Data Pendukung Perusahaan                                                                                                    |                                              |                                                                |                         |                                                 | $\otimes$       |           |            |             |                |            |
| Ubah Hapus   Data Pendu Pestikan data pendukung perusahaan diba                                                                                                    | wah ini diisi dengan lengkap dan b           | enar sebagai syarat untuk penga<br>Sulphumut (Sulphi) - TOP AS | ijuan permohona         | an verifikasi perusaha<br>terangan Domisili, di | an. Berkas yang |           |            |             |                |            |
| No Kode Kustomer Nan <sup>r</sup> pendelegasian bermaterai apabila pendat                                                                                                    | taran perusahaan dilakukan oleh pe           | nanggung jawab kegiatan selai                                  | n pengurus direk        | si.                                             | an sulat kuasa  | Fax       |            |             | Verifi<br>Onli | (asi<br>ne |
| 1 C201503090002 Wid <sup>)</sup> Berkas Pengurus Pemilik                                                                                                    | PIC UPT                                      |                                                                |                         |                                                 |                 | 021-851   | 7183       |             | х              |            |
| Tambah 📓 Ubah 🕞 Hapus                                                                                                    |                                              |                                                                |                         |                                                 |                 |           |            |             |                |            |
| Nor vama Berkas                                                                                                    | Nomor Surat                                  | Keterangan                                                     | Berlaku Samp            | ai Peview                                       | Downl           |           |            |             |                |            |
|                                                                                                    |                                              |                                                                |                         |                                                 |                 |           |            |             |                |            |
| <ul> <li>Upload dokumen legalitas perusahaan</li> <li>✓ Hasil scan dokumen asli (bukan cop<br/>Pdf/Jpg</li> <li>✓ Dokumen yang diupload : Akte penu<br/>perubahan, NPWP, SIUP/IUI/IUT/SIU<br/>NIK, Domisili, dan Surat Kuasa</li> </ul> | :<br>y) format<br>dirian &<br>PAL, TDP, API, |                                                                |                         |                                                 | Tutup           |           |            |             |                |            |
| <   Halaman 1 dari 1   🚬 测   C                                                                                                    |                                              |                                                                |                         |                                                 |                 | Menam     | pilkan da  | ata 1 s.d · | 1 dari 1       | Data       |

Copyright © 2014 · All rights reserved

Login Sebagai: Widelia Arum Kinanthi (wideliakin@gmail.com)

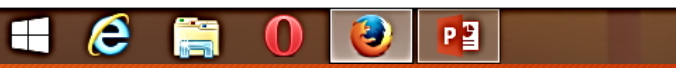

| 🛞 Unit Pelayanan Terpadu               | × M [UPT-KLH] Aktivasi pen                                                                          | daf 🗙 🎯 Unit Pelayanan Terpadu 💦                                                                                                    | ×                                                                                                    |                                                                |                                          |             | -         | ٥                 | ×          |
|----------------------------------------|----------------------------------------------------------------------------------------------------|----------------------------------------------------------------------------------------------------|----------------------------------------------------------------------------------------------------|----------------------------------------------------------------|------------------------------------------|-------------|-----------|-------------------|------------|
| e tsp.menlh.go.id//memb                | per/                                                                                                |                                                                                                    | ⊽ ⊄                                                                                                    | Q, widelia                                                     | → ☆                                      | ê 🕴         | î         | Ø                 | ≡          |
| Pelaya<br>Pelayanan Pe<br>Kementeria   | anan Terpadu Satu F<br>erizinan dan Nonperizinan bidang Lingku<br>an Lingkungan Hidup dan Kehutanai | Pintu<br>Ingan Hidup<br>N                                                                                                    |                                                                                                    | 🖌 Home 🗎 Perusahaan 🗸                                          | Permohonan Layanan                       | ~ <b>1</b>  | Profil 🗸  | 🔒 Log             | gout       |
| Daftar Perusahaan                      |                                                                                                    |                                                                                                    |                                                                                                    |                                                                |                                          |             |           |                   |            |
| 📓 Ubah 🛛 🔒 Hapus 🛛 🔲 Dat               |                                                                                                    |                                                                                                    |                                                                                                    |                                                                |                                          |             |           |                   |            |
| No Kode Kustomer                       | Konfirmasi                                                                                          |                                                                                                    |                                                                                                    |                                                                | $\otimes$                                |             |           | Verifik<br>Onlir  | tasi<br>ne |
| 1 C201503090002                        | Apakah ar<br>Pastikan o<br>perusaha<br>selesai. S<br>15:00 WIE                                      | nda yakin ingin mengaju<br>data pendukung perusah<br>an yang akan anda ajuka<br>ilakan datang ke Unit Pe<br>3 untuk melakukan verifik | kan verifikasi perusahaa<br>naan su <del>dah terisi</del> dengar<br>an tidak dapat diubah sa<br>elayanan Terpadu KLH pa<br>kasi. | in.?<br>n lengkap dan b<br>mpai proses ve<br>ada hari kerja pi | enar. Data<br>rifikasi<br>Jkul 09:00 s/d | 33          |           | ×                 |            |
| Aktivasi –                             | • menunjukkan                                                                                       | Batal<br>dok.asli legalitas per                                                                                                    | Ajukan Verifikasi<br>usahaan ke PTSP/Mer                                                                                         | nyampaikan                                                     | Menar                                    | nilkan da   |           | I dari 1 I        | Data       |
| Convright © 2014 - All rights reserved | ur emait.                                                                                           |                                                                                                    |                                                                                                    |                                                                | I ooin Sebagai: Widelia Ar               | um Kinanthi | (wideliak | in@amail          |            |
| 4 é                                    | 0 🕹 🖬                                                                                               |                                                                                                    |                                                                                                    |                                                                | Programs *                               | ▶ 0         | al ()     | 11:16 /<br>3/9/20 | AM<br>015  |

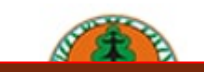

#### KEMENTERIAN LINGKUNGAN HIDUP DAN KEHUTANAN REPUBLIK INDONESIA

#### BUKTI VERIFIKASI AKUN PERUSAHAAN

PTSP Online, Jl. D.I. Panjaitan, Kebon Nanas, Jakarta 13410, Indonesia. Telepon / Fax : 021-8517183. website : http://pelayananterpadu.menlh.go.id

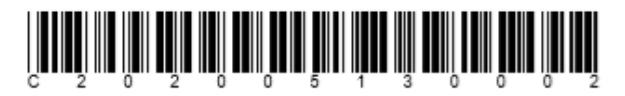

#### TANDA REGISTRASI KUSTOMER UPT

Bersama ini kami sampaikan bahwa data kustomer di bawah ini adalah merupakan data yang sudah teregistrasi pada Sistem Layanan Online PTSP KLHK :

| Nama Kustomer                                   | :          | INDO PRATAMA JAYA PERKASA                                              |                                                   |
|-------------------------------------------------|------------|------------------------------------------------------------------------|---------------------------------------------------|
| Kode Kustomer                                   | :          | C202005130002                                                          |                                                   |
| Alamat                                          | :          | JL. Prof. Dr Hamka, Kel. Kareng Lor, Kec. Ke<br>Probolinggo Jawa Timur | edopok, Kota                                      |
| Status                                          | :          | VERIFIED                                                               |                                                   |
| Beberapa hal yang perlu d                       | ipe        | rhatikan:                                                              |                                                   |
| • Harap menyimpan<br>• Membawa kartu in         | ka<br>i ji | rtu ini dengan baik<br>ka akan mengurus perijinan                      | Akun perusahaan telah akt<br>dan dapat mengajukan |
| Jakarta, 19-05-2020<br>Sistem Layanan Online P7 | rsi        | P KLHK                                                                 | permohonan secara online                          |
|                                                 |            |                                                                        |                                                   |
|                                                 |            |                                                                        |                                                   |

Dicetak pada : 19-05-3020 11:36:59

#### 3. PERMOHONAN LAYANAN

### 1. Tentukan Jenis Layanan

#### $\rightarrow$ A Not secure | ptsp.menlhk.go.id/member/ ☆ AD Image: 1 ← C 🚱 Fujitsu Limited 🚯 Fujitsu PC Asia Paci... 📙 IE Bookmarks PTSP ONLINE 🔳 Permohonan Layanan 🗸 🛉 Home 📕 Perusahaan 🗸 👤 Profil 🗸 💼 Logout Kementerian Lingkungan Hidup dan Kehutanan Republik Indonesia Permohonan Layanan Perusahaan: Widelia Florindo $\sim$ Daftar perusahaan yang dapat mengajukan layanan adalah perusahaan yang sudah diverifikasi $\checkmark$ $\checkmark$ oleh UPT dan mulai aktif setelah 1 maret 2015. Widelia Florindo Email PIC: wideliakin@gmail.com : Widelia Florindo Layanan: Registrasi Kompetensi Lingkungan $\sim$ : Widelia Florindo Sub Layanan: $\sim$ 4 Registrasi Ekolabel Indonesia Widelia Florindo Registrasi Ekolabel Swadeklarasi Registrasi Kompetensi Laboratorium Lingkungan (Baru) Halaman 1 dari 6 Registrasi Kompetensi Laboratorium Lingkungan (Penambahan Ruang Lingkup) Registrasi Kompetensi Laboratorium Lingkungan (Perpanjangan) Registrasi Kompetensi LPJP AMDAL (Baru) Registrasi Kompetensi LPJP AMDAL (Perpanjangan) Login Sebagai: Widelia Arum Kinanthi (wideliakin@gmail.com) 2017 © Unit Pelayanan Terpadu KLHK

### 2. Lengkapi "Form Isian"

| ←            | $\rightarrow$ | C 🔺         | Not   | secure   ptsp.m                                  | enlhk.go.id/member/                                                                                                    |        |      |         |        |         |          |                        | ☆   | AD      |       | $\checkmark$ | :    |
|--------------|---------------|-------------|-------|--------------------------------------------------|----------------------------------------------------------------------------------------------------|--------|------|---------|--------|---------|----------|------------------------|-----|---------|-------|--------------|------|
| 0            | Fujitsu       | u Limited ( | 🕉 Fuj | jitsu PC Asia Paci                               | IE Bookmarks                                                                                                    |        |      |         |        |         |          |                        |     |         |       |              |      |
| $\mathbf{x}$ | ~             |             | For   | m Isian Permoh                                   | onan Layanan                                                                                                    |        |      |         |        |         |          | Q                      | ×   |         |       |              |      |
| (            | )             | PTSP C      | Per   | usahaan:                                         | Widelia Florindo                                                                                                    |        |      |         |        |         |          |                        | r   |         | f     | à Lo         |      |
| >            |               | Kementena   | Lay   | anan:                                            | Registrasi Kompetensi Lingkungan                                                                                          |        |      |         |        |         |          |                        |     |         |       |              |      |
|              |               | onan Laya   | Sub   | Layanan:                                         | Registrasi Kompetensi LPJP AMDAL (Baru                                                                                    | )      |      |         |        |         |          |                        |     |         |       |              |      |
| 1            |               | ih 📘 Ha     | Ema   | ail PIC:                                         | wideliakin@gmail.com                                                                                                    |        |      |         |        |         |          |                        |     |         |       |              |      |
| No           |               | Nomor       |       | D .                                              |                                                                                                    |        |      |         |        | Dokumen |          | K.                     |     | Pe      | anyei |              | 1    |
|              |               | Registras   | N     | Pertanyaan                                       |                                                                                                    | VVajib | Info | Jawaban | Upload | Preview | Download | Keterangan             |     |         |       |              |      |
| 1            | Rź            | 202005190   | 1     | Catatan : Pada<br>Undangan Vali<br>Pernyataan Ke | saat validasi harap membawa : 1) Surat<br>Jasi, 2) Surat Permohonan dan Lembar<br>absahan Asli, 3) Softcopy lengkap semua |        | 0    |         |        |         |          | 1                      |     |         |       |              |      |
| 2            | Rź            | 202004300   |       | dokumen persy<br>(softcopy disus<br>persyaratan) | raratan berupa 2 buah Flash Disk<br>un dan diberi nama sesuai point                                                       |        |      |         |        |         |          |                        |     |         | 1     | 8            |      |
| 3            | Rź            | 202003100   | 2     | Surat Permoho                                    | nan                                                                                                    | *      | 0    |         |        |         |          | Silakan<br>Upload File |     |         |       |              |      |
|              |               |             | 3     | Lembar pernya                                    | taan keabsahan dokumen                                                                                                    | *      | 0    |         | -      |         |          | Silakan<br>Upload File |     |         |       |              |      |
| 4            | R2            | 202003020   | 4     | Akte pendirian<br>LPJP                           | perusahaan/Yayasan/SK Pembentukan                                                                                         | *      | ٥    |         |        |         |          | Silakan<br>Upload File |     |         |       |              |      |
|              |               | Halama      | 5     | NPWP                                             |                                                                                                    | *      | 0    |         |        |         |          | Silakan<br>Upload File |     | 4.25    | dad   | : 120        | Detr |
|              |               | maiamai     | 6     | Sertifikat komp                                  | etensi KTPA                                                                                                    | *      | 0    |         |        |         |          | Silakan<br>Upload File |     | i.d 25  |       | 136          | Data |
| Pes          |               |             | 7     | Surat Perjanjia                                  | n/Kontrak Kerja                                                                                                    | *      | ()   |         |        |         |          | Silakan                | •   |         |       |              |      |
| 2017         | © Unit        | t Pelavanan | 1     |                                                  |                                                                                                    |        |      |         |        |         |          |                        | _ v | /idelia | kin@  | )omail       | con  |

| 2. 121   | FUI        |                  | Dayar           | all          |       | Pembayaran                      |        |
|----------|------------|------------------|-----------------|--------------|-------|---------------------------------|--------|
|          |            |                  |                 |              |       | Nomor Refresnsi Pembayaran:     |        |
|          |            |                  |                 |              |       | R1234567                        |        |
| ñ        | Home P     | Perusahaan 🗸 📃 I | Permohonan Laya | inan 🗸 👤 Pro | fil ~ | Nomor Rekening:                 |        |
|          |            |                  |                 |              |       | 0215467                         |        |
|          |            |                  |                 |              |       | Bank Pengirim:                  |        |
|          |            |                  |                 |              |       |                                 | IS     |
| Permohon | Verifikasi | Dambouaran       | Validasi        | Lipit Takpia | Dep   | Bank<br>Benenrima:              |        |
| Layanan  | Online     | Peribayaran      | Asli            | Unit Teknis  | Pen   |                                 |        |
| <b>v</b> | <b>v</b>   |                  |                 |              |       |                                 |        |
|          |            |                  |                 |              |       | Nomor Rekening Penenrima:       |        |
|          |            |                  |                 |              |       | 01002500123456                  |        |
|          |            |                  |                 |              |       | Nama Pemilik Rekening:          |        |
|          |            |                  |                 |              |       | Kementerian Lingkungan Hidup RI |        |
|          |            |                  |                 |              |       | Jumlah Pembayaran:              |        |
|          |            |                  |                 |              |       | 2000000                         |        |
|          |            |                  |                 |              |       | Waktu Pembayaran:               |        |
|          |            |                  |                 |              |       | 02-03-2015 📅 9 🗘 30 🗘           |        |
|          |            |                  |                 |              |       | Upload Bukti Pembayaran:        |        |
|          |            |                  |                 |              |       |                                 |        |
|          |            |                  |                 |              |       | Tutup Reset                     | Simpar |

### ? Isi "Form Dombayaran"

### 4. Pilih "Jadwal Validasi"

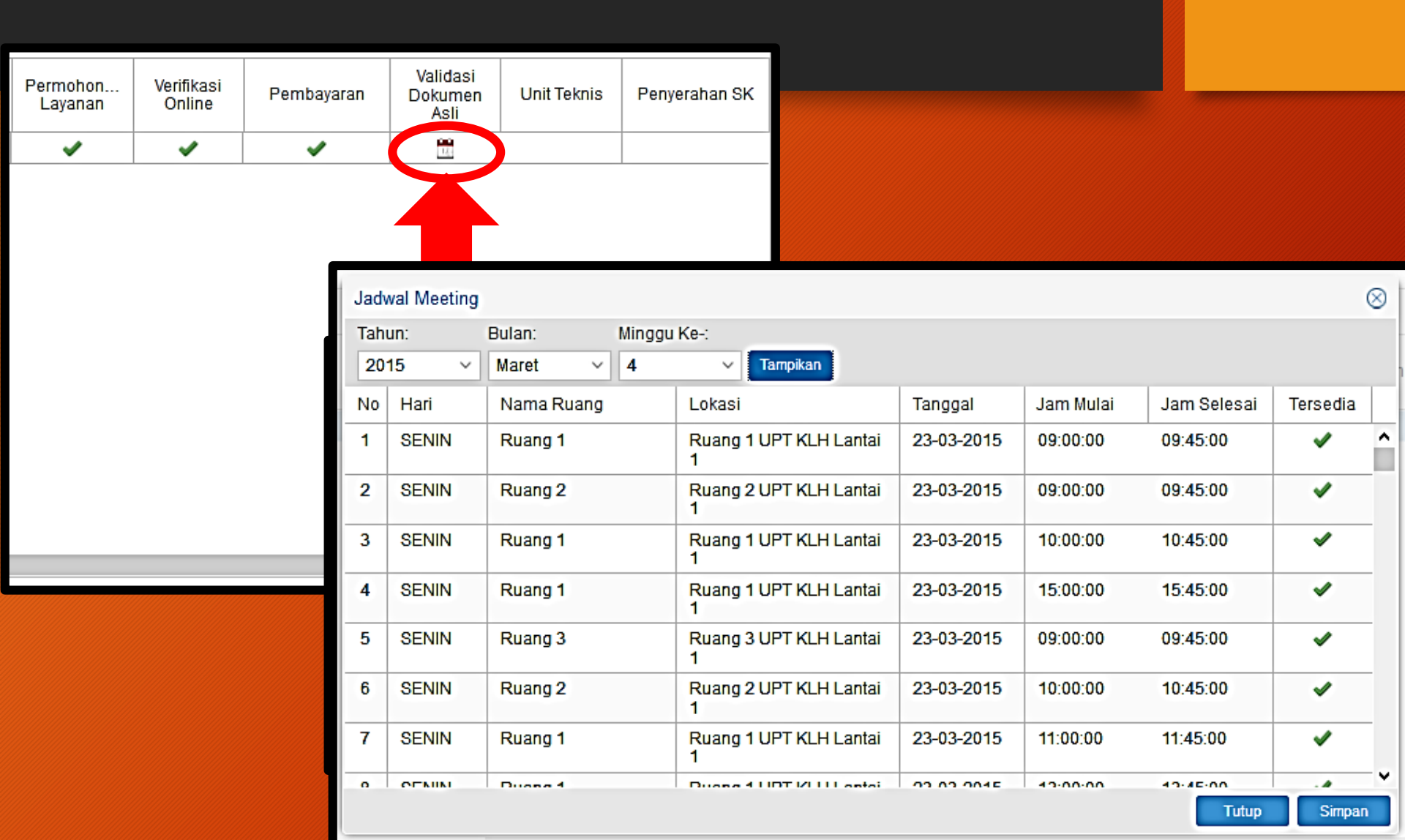

### 5. Validasi dokumen fisik sesuai jadwal

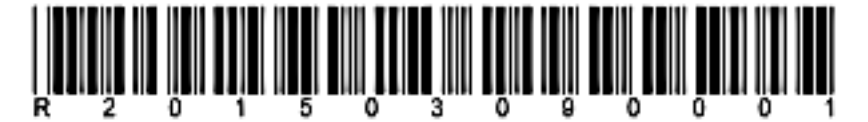

#### SURAT UNDANGAN PERTEMUAN

Bersama ini kami sampaikan jadwal pertemuan dengan informasi permohonan layanan sebagai berikut :

| Nomor Registrasi        | :    | R201503090001                               |
|-------------------------|------|---------------------------------------------|
| Tanggal Registrasi      | :    | 2015-03-09 11:51:23                         |
| Layanan                 | :    | Pengelolaan B3                              |
| Sub Layanan             | :    | Registrasi B3 (Baru)                        |
| Kustomer                | :    | Widelia Florindo (C201503090002)            |
| Status                  | :    | Proses validasi sedang menunggu penjadwalan |
| Tanggal pertemuan       | :    | 24-03-2015                                  |
| Waktu                   | :    | 13:00:00-13:45:00                           |
| Ruangan                 | :    | Ruang 2                                     |
| Beberapa hal yang perlu | dipe | rhatikan:                                   |

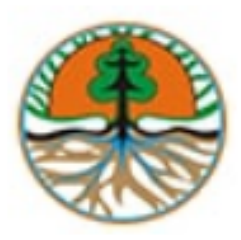

#### KEMENTERIAN LINGKUNGAN HIDUP DAN KEHUTANAN REPUBLIK INDONESIA

PTSP Online, Jl. D.I. Panjaitan, Kebon Nanas, Jakarta 13410, Indonesia. Telepon / Fax : 021-8517183. website : http://pelayananterpadu.menlh.go.id

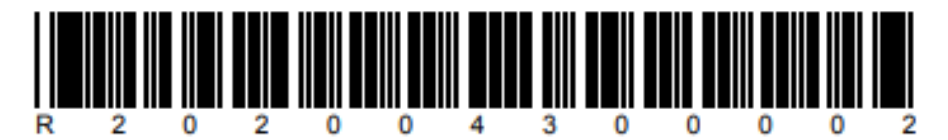

#### BERITA ACARA VALIDASI PERMOHONAN LAYANAN

| Nomor Registrasi   | : R202004300002                              |
|--------------------|----------------------------------------------|
| Tanggal Registrasi | : 2020-04-30 10:11:26                        |
| Layanan            | : Registrasi Kompetensi Lingkungan           |
| Sub Layanan        | : Registrasi Kompetensi LPJP<br>AMDAL (Baru) |
| Kustomer           | : Widelia Florindo (C201503090002)           |
| Status             | : Masih dalam proses pada unit Teknis        |

## TANDA TERIMA PERMOHONAN

#### BERKAS YANG DIPERIKSA :

| No | Persyaratan      | Data     | Validasi | Catatan            |
|----|------------------|----------|----------|--------------------|
| 1  | Surat Permohonan | 0345/233 | Ya       | KTPA harap diganti |

# TERIMA KASIH

## Pelayanan Terpadu Satu Pintu

Kementerian Lingkungan Hidup dan Kehutanan Republik Indonesia

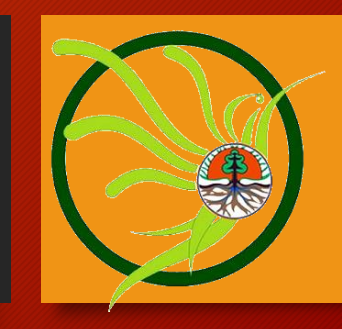

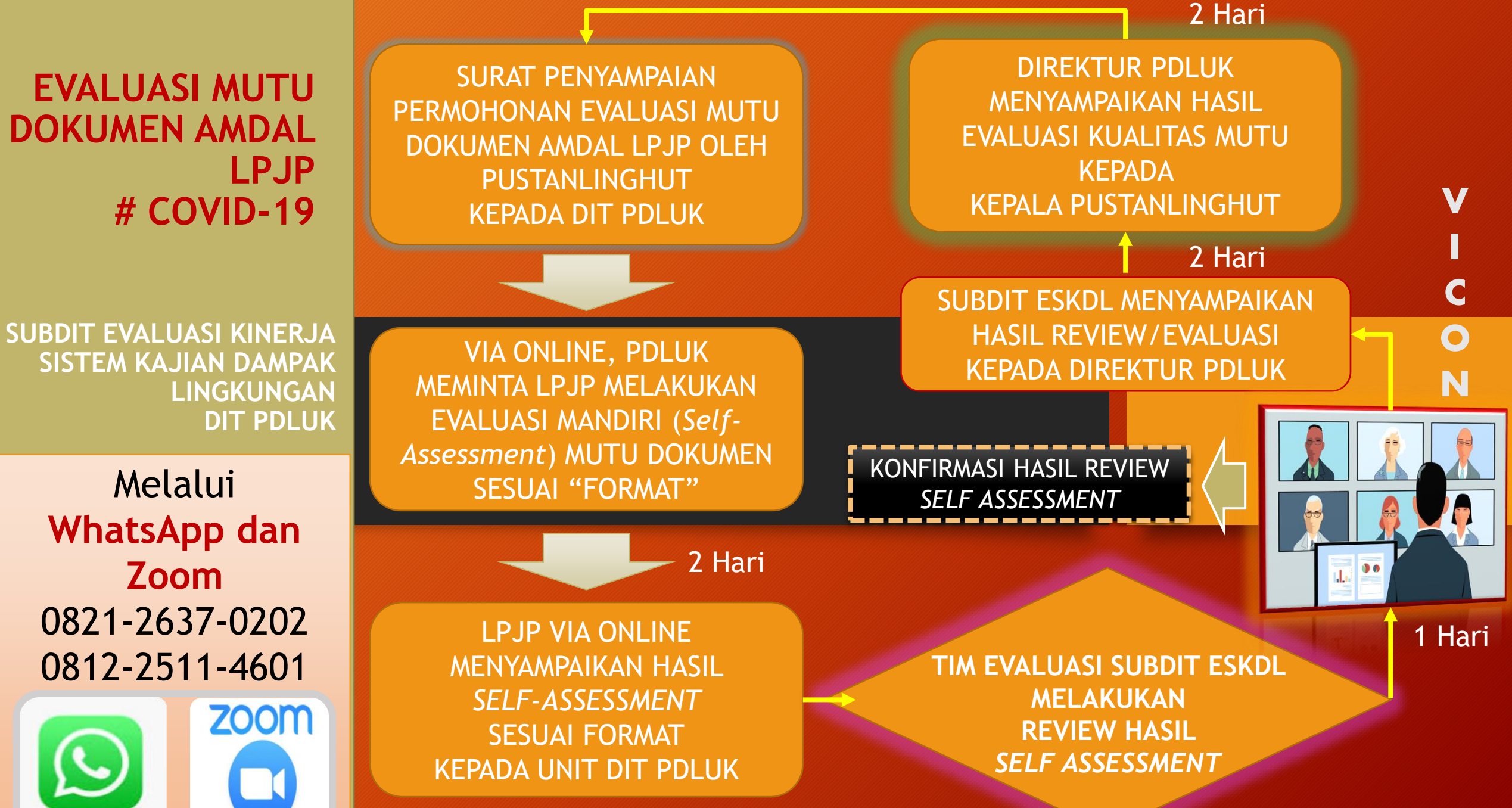

Maksimal 5 Hari

3 Hari

Indra

Nama LPJP : Nama Dokumen : Penyusun :1. KTPA: 2. ATPA:

3. ATPA :

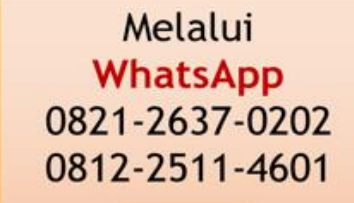

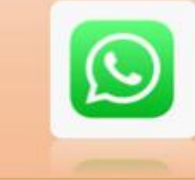

| NO  | DAMPAK PENTING<br>HIPOTETIK                                                                                                    | METODOLOGI                                |                                        |                                                                                                    |                                                                                                    |                                                     | DENCANA                                    | DENCANA                                    |
|-----|----------------------------------------------------------------------------------------------------|-------------------------------------------|----------------------------------------|----------------------------------------------------------------------------------------------------|----------------------------------------------------------------------------------------------------|-----------------------------------------------------|--------------------------------------------|--------------------------------------------|
|     |                                                                                                    | METODE<br>PENGUMPULAN                     | METODE<br>EVALUASI                     | METODE<br>PRAKIRAAN<br>DAMPAK                                                                            | PRAKIRAAN DAMPAK                                                                                                    | ARAHAN<br>PENGELOLAAN                               | PENGELOLAAN<br>LINGKUNGAN                  | PEMANTAUAN<br>LINGKUNGAN                   |
|     |                                                                                                    |                                           |                                        |                                                                                                    |                                                                                                    |                                                     |                                            |                                            |
| 1   | <ul> <li>a. Sebutkan: DPH yang<br/>telah Ditetapkan</li> <li>b. Sebutkan: Alasan<br/>Penetapan Dampak<br/>Menjadi DPH</li> <li>c. Sebutkan Parameter<br/>Dampak dan Komponen<br/>Lingkungan yang<br/>Potensi Terkena<br/>Dampak</li> </ul> | Sebutkan<br>Metode<br>Pengumpulan-<br>nya | Sebutkan<br>Metode<br>Evaluasi:<br>nva | Sebutkan<br>Metode<br>Prakiraan<br>Dampak:<br>Dva<br>(Sebutkan<br>nama<br>metode dan<br>formula-<br>Dva) | Sebutkan Hasil<br>Perhitungan Prakiraan<br>Dampak-nya<br>(Cantumkan Delta<br>Perubahan<br>(Comparison of With<br>and Without Project)) | Sebutkan<br>Secara Singkat<br>Arahan<br>Pengelolaan | Sebutkan RKL-<br>nya untuk DPH<br>dimaksud | Sebutkan RPL-<br>nya untuk DPH<br>dimaksud |
| 2   |                                                                                                    |                                           |                                        |                                                                                                    |                                                                                                    |                                                     |                                            |                                            |
| DST |                                                                                                    |                                           |                                        |                                                                                                    |                                                                                                    |                                                     |                                            |                                            |

#### Continual Improvement

# AMDAL YANG BAIK

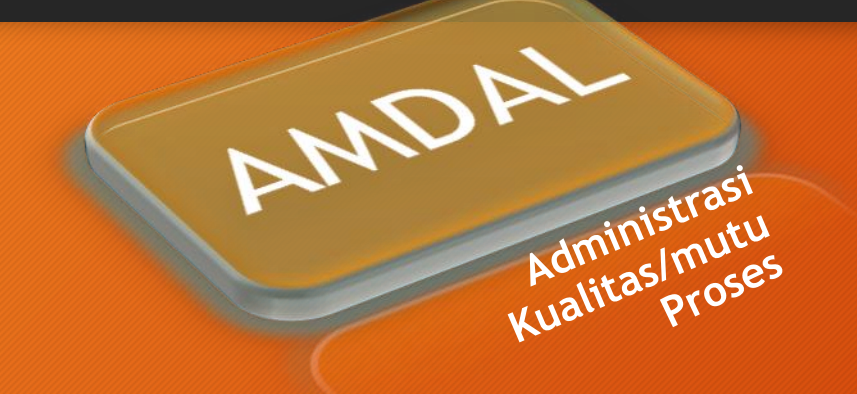

#### ✓ VALID SEBAGAI DASAR PENGAMBILAN KEPUTUSAN

✓ DAPAT DIIMPLEMENTASIKAN SEBAGAI ALAT PENGENDALIAN DAMPAK ATAU PENGELOLAAN LH

#### **MEMENUHI:**

ASPEK KONSISTENSI
KEHARUSAN
KEDALAMAN
RELEVANSI

- DATA
- > SOP / STANDAR
- > KAJIAN ILMIAH
- ➢ BAT

Best Available Technology or Best Available Techniques (BAT)

Regulasi, Teknis, dan Manajemen

#### SKKNI NO. 122 Tahun 2016

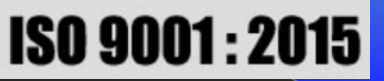

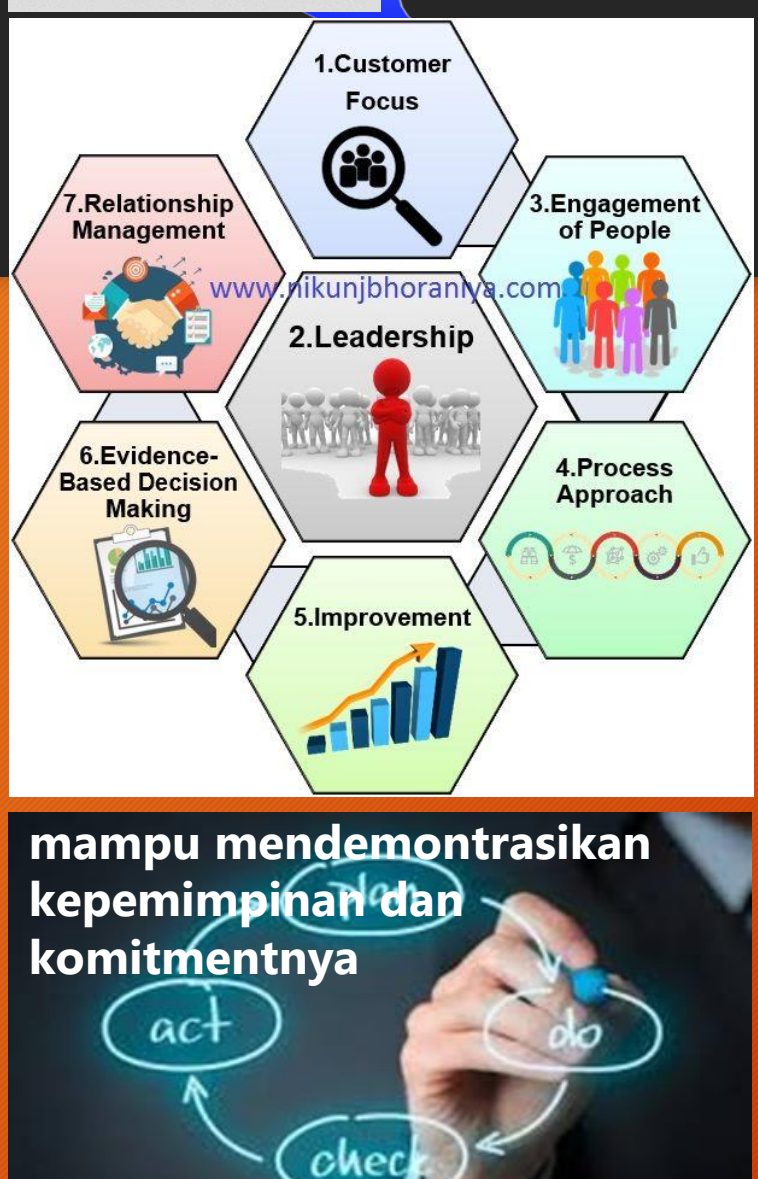

### 19 Unit Kompetensi Penyusun Amdal

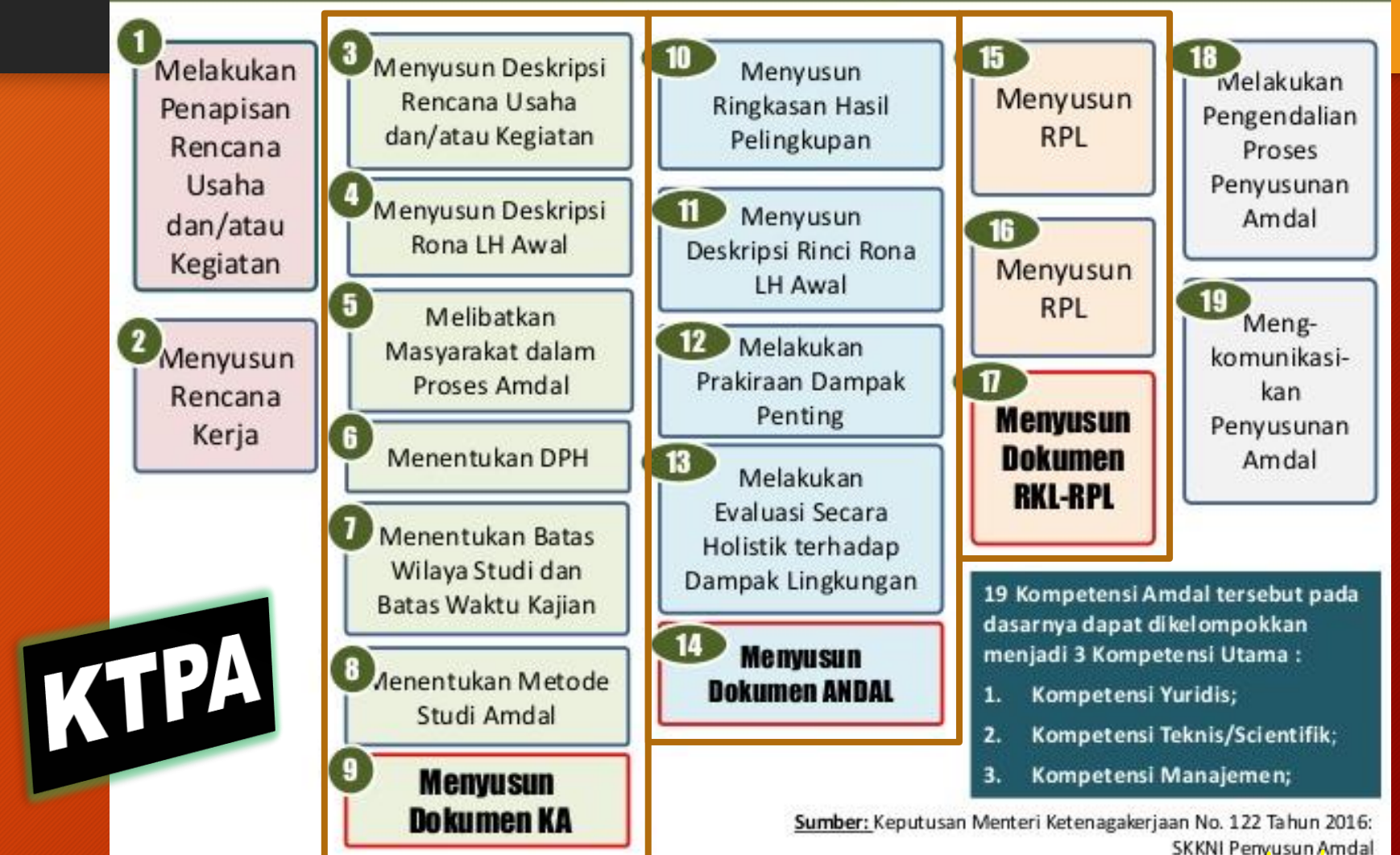

renyusun Anuar